# Как посмотреть наукометрические данные преподавателей Ярославского педагогического университета в индексе цитирования Scopus

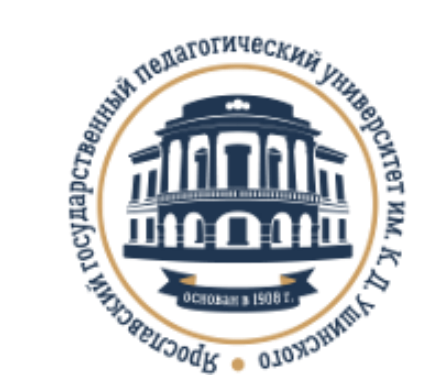

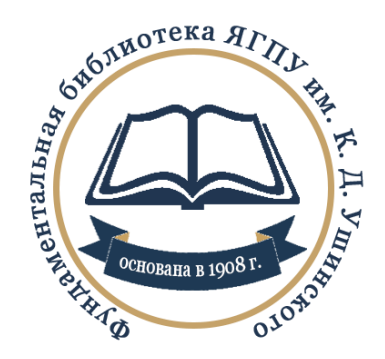

# Важно!

## Доступ к Scopus осуществляется с <u>любого компьютера</u>, подключенного к <u>сети университета</u>!

# В адресной строке браузера введите http://www.scopus.com

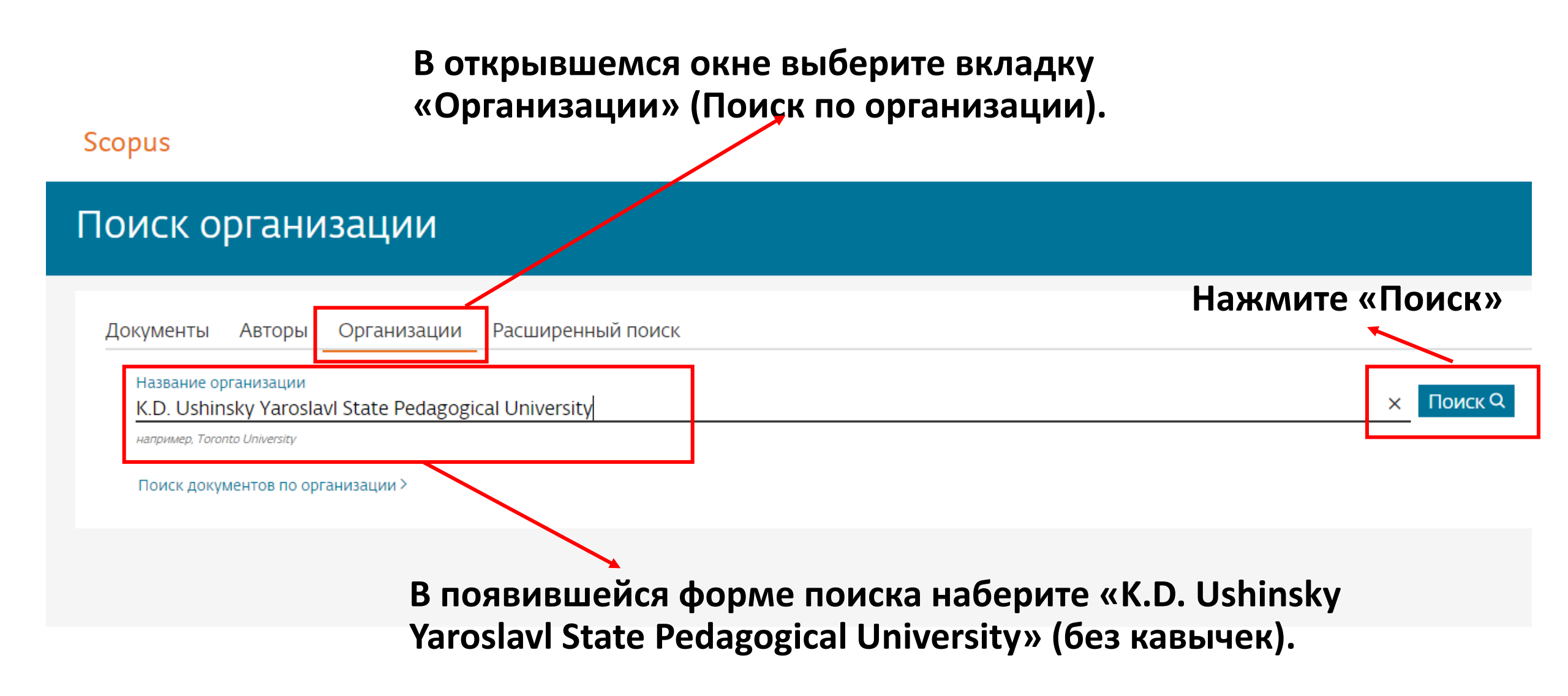

### в полученном ответе нажмите на ссылкуназвание Ярославского педагогического университета

| Scopus                                               |                                                                                                    |                                 | Поиск Источник                         | и Помощь 🗸 SciVal 🗷         |
|------------------------------------------------------|----------------------------------------------------------------------------------------------------|---------------------------------|----------------------------------------|-----------------------------|
| 1 результат поиска по                                | организации - K.D. Ushinsk                                                                                                    | y Yaroslavl State Pedagogical l | Jniversity<br>Об идентификаторе органи | изации базы данных Scopus ⊘ |
| Организация (K.D. Ushinsky Yaroslavl State Pedagogic | University)                                                                                                    |                                 |                                        |                             |
| 🖉 Редактировать                                      |                                                                                                    |                                 |                                        |                             |
| Уточнить результаты<br>Ограничить Исключить          | □ Все ∨ Показать документы Оставить 0                                                                                                    | этзыв                           |                                        | Сортировать по: 💽           |
| Город                                                | ^                                                                                                    | Докуме                          | енты                                   |                             |
| Yaroslavl                                            | (1) > Название организации                                                                                                    | Организация                     | Учреждение Город                       | Страна                      |
| Страна                                               | <ul> <li>K.D. Ushinsky Yaroslavl State Pedagogical<br/>Yaroslavl State Pedagogical University<br/>Ushinsky Yaroslavl State Pedagogical University</li> </ul> | University 284                  | 284 Yaroslavl                          | Russian Federation          |
| Russian Federation                                   | (1) ><br>Показать: 20 т результатов на страницу                                                                                                    | 1                               |                                        | ∧ Верх страницы             |
| Ограничить Исключить                                 |                                                                                                    |                                 |                                        |                             |

# Профиль университета

В строке «Авторы» нажмите на цифру, отражающую число авторов-преподавателей в Scopus

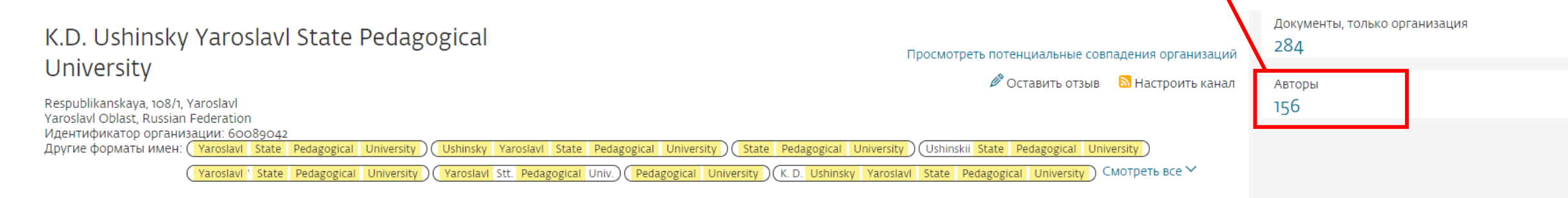

#### Документы по отрасли знаний Сотрудничающие организации Документы по источнику

|                                              |    | Сортировать по: Количество документов (по уб | ~ |
|----------------------------------------------|----|----------------------------------------------|---|
| Biochemistry, Genetics and Molecular Biology | 81 | Arts and Humanities                          | 9 |
| Chemistry                                    | 58 | Materials Science                            | 9 |
| Physics and Astronomy                        | 58 | Psychology                                   | 8 |
| Medicine                                     | 52 | Agricultural and Biological Sciences         | 3 |
| Mathematics                                  | 38 | Computer Science                             | 3 |
| Pharmacology, Toxicology and Pharmaceutics   | 28 | Environmental Science                        | 3 |
| Earth and Planetary Sciences                 | 19 | Business, Management and Accounting          | 1 |
| Social Sciences                              | 19 | Health Professions                           | 1 |
| Engineering                                  | 15 | Immunology and Microbiology                  | 1 |
| Chemical Engineering                         | 12 | Neuroscience                                 | 1 |

#### K.D. Ushinsky Yaroslavl State Pedagogical University

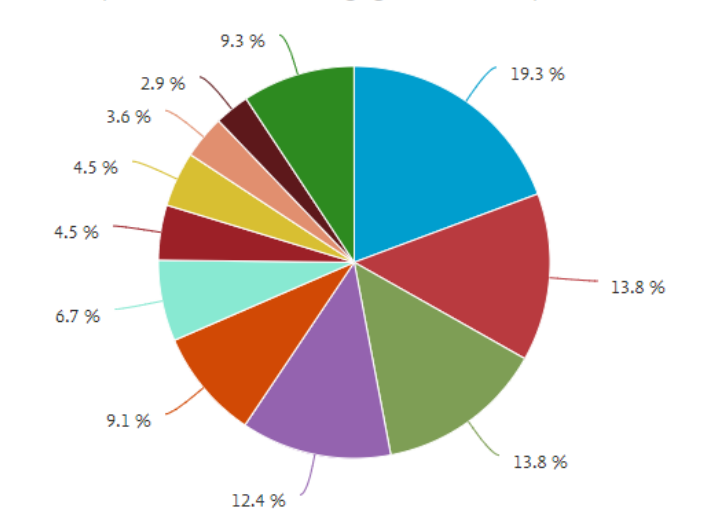

### перечень авторов ярославского университета

По умолчанию нам показывают перечень авторов, у которых более одной публикации в Scopus

Сделайте сортировку

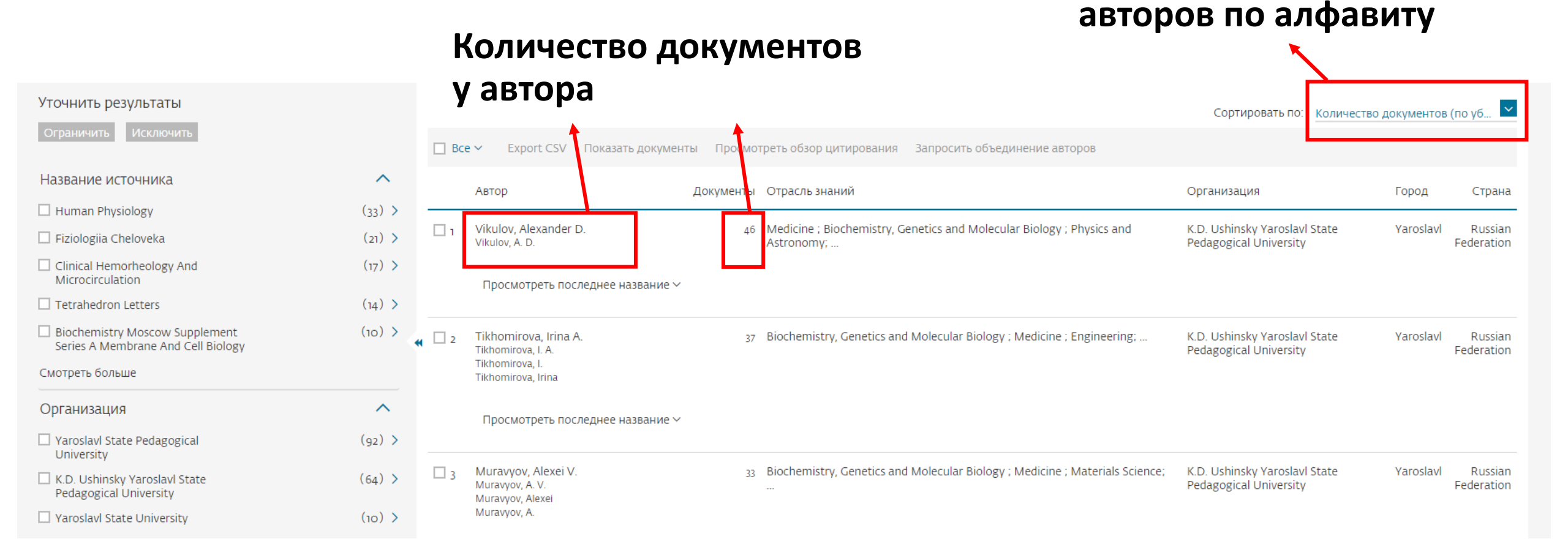

#### ПЕРЕЧЕПЬ АВТОРОВ ЛРОСЛАВСКОГО УНИВЕРСИТЕТА В получившемся списке найдите того автора, чьи данные вы искали. Если автора нет в указанном перечне, то, скорее всего,

у него нет публикаций, индексируемых в Scopus.

Dorogov, Mikhail

Dorogov, Mikhail V. Dorogov, M. V.

Автор Документы Отрасль знаний Организация Город Страна Vikulov, Alexander D. 46 Medicine ; Biochemistry, Genetics and Molecular Biology ; Physics and K.D. Ushinsky Yaroslavl State Yaroslavl Russian Vikulov, A. D. Pedagogical University Federation Astronomy; ... Просмотреть последнее название 🗸 Нажмите на его Tikhomirova, Irina A. 37 Biochemistry, Genetics and Molecular Biology; Medicine; Engineering; . K.D. Ushinsky Yaroslavl State Yaroslavl Russian Tikhomirova, I. A. Pedagogical University Federation Tikhomirova, I. фамилию, инициалы, Tikhomirova, Irina являющиеся ссылкой Просмотреть последнее название ∨ для перехода к Muravyov, Alexei V. 33 Biochemistry, Genetics and Molecular Biology; Medicine; Materials Science; K.D. Ushinsky Yaroslavl State Yaroslavl Russian Muravyov, A. V. Pedagogical University Federation профилю автора в Muravyov, Alexei Muravyov, A. Scopus. Просмотреть последнее название ~ 28 Medicine ; Biochemistry, Genetics and Molecular Biology K.D. Ushinsky Yaroslavl State Mel'nikov, A. A. Yaroslavl Russian 4 Pedagogical University Federation Просмотреть последнее название ∨ Dorogov, Mikhail V. 25 Chemistry ; Pharmacology, Toxicology and Pharmaceutics ; Biochemistry, K.D. Ushinsky Yaroslavl State Yaroslavl Russian

Genetics and Molecular Biology; .

Pedagogical University

Federation

# Профиль автора

Индекс Хирша по данным Scopus («h-индекс»). И просмотреть h-график

| Сведения об авторе                                                                                                    |                               | Об идентификаторе автора в базе данных Scopus<br>                                   |
|----------------------------------------------------------------------------------------------------|-------------------------------|-------------------------------------------------------------------------------------|
|                                                                                                    | Количество публикаций         | 🖨 Печать 🛛 Электронная почта                                                        |
| Tikhomirova, Irina A.                                                                                                    | автора в Scopus. И            | <i>h</i> -индекс: Опросмотреть <i>h</i> -график                                     |
| K.D. Ushinsky Yaroslavl State Pedagogical University, Yaroslavl, Russian Federation<br>Идентификатор автора: 6701846650                                                                                                    | анализировать результаты      | 6                                                                                   |
| другие форматы имен. (Tiknomirova, г. А.) (Tiknomirova, г.) (Tiknomirova, rina)<br>Отрасль знаний: (Biochemistry, Genetics and Molecular Biology) (Medicine) (Engineering) (Materials Science) (<br>Документ и тенденции 6<br>цитирования: | Health Professions            | Документы автора<br>37 Анализировать результаты по автору                           |
|                                                                                                    | Документы<br>Цитирования<br>0 | Общее количество цитирований<br>165 по 146 документам Просмотреть обзор цитирования |
| 2009 Γο,                                                                                                    | ды                            |                                                                                     |
| 🕂 Добавить в ORCID 💿 🛛 🔗 Запросить исправление сведений об авторе                                                                                                    | Кол                           | ичество цитирований                                                                 |
| 37 документов Цитирования в 146 документах Соавторов: 45 История автора                                                                                                    | авто                          | ора в Scopus.                                                                       |
| Просмотреть в формате результатов поиска >                                                                                                    |                               | Сортировать по: Дата (самые новые)                                                  |
|                                                                                                    |                               |                                                                                     |

Сохранить все в список Настроить RSS

# Просмотр h-график

#### Tikhomirova, Irina A.

K.D. Ushinsky Yaroslavl State Pedagogical University, Yaroslavl, Russian Federation Идентификатор автора:6701846650 Анализировать документы, опубликованные в период: 1997 м\_ по 2018 м. □ Исключить самоцитирование □ Исключить цитирование в книгах Обновить графия

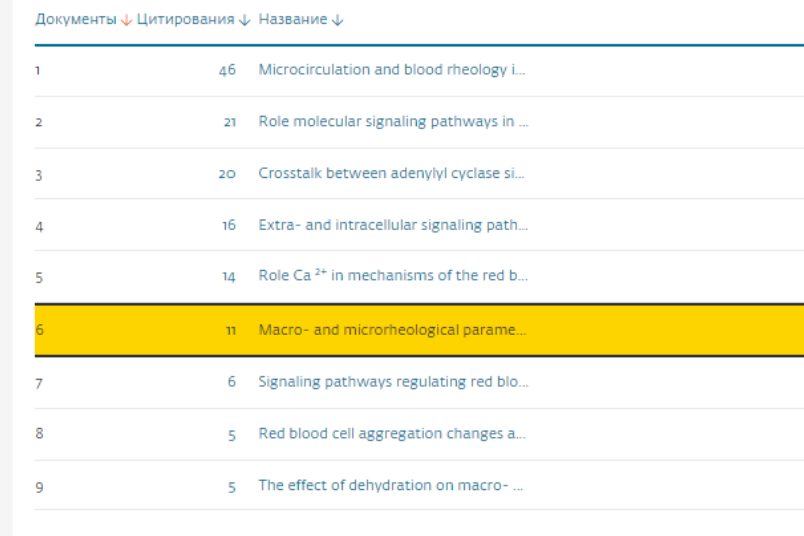

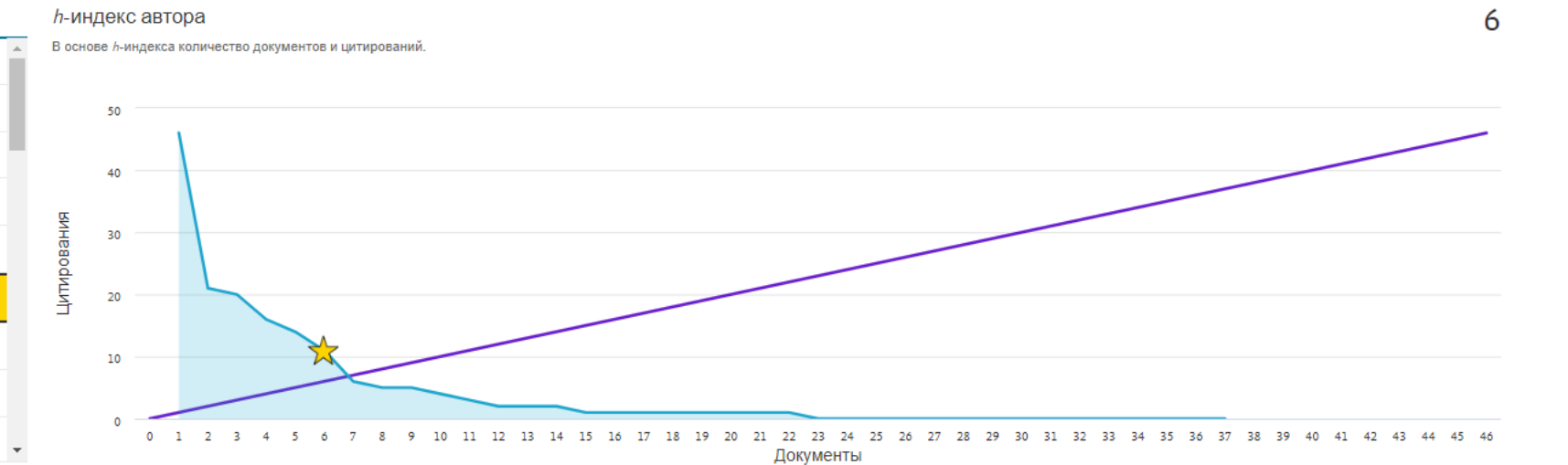

∠7

165

Щелкните карты ниже, чтобы просмотреть дополнительные данные.

| Документы    |             | 27 |
|--------------|-------------|----|
| по источнику | по типу     |    |
|              | $\bigcirc$  |    |
| по году      | по тематике |    |
| M            |             |    |

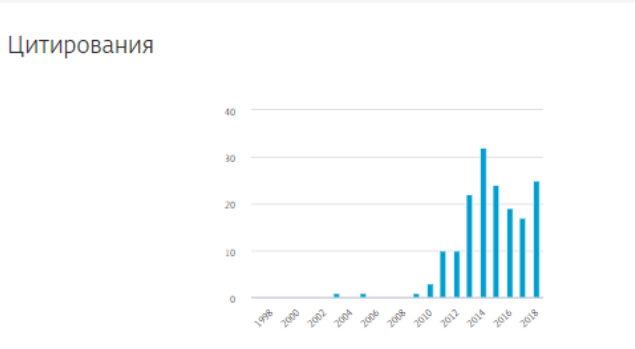

| 45 соавторы           |                                    |
|-----------------------|------------------------------------|
| Автор                 | Написанные в соавторстве документы |
| Muravyov, Alexei V.   | 20                                 |
| Bulaeva, Svetlana V.  | 9                                  |
| Maľmistova, Alla A.   | 8                                  |
| Petrochenko, Elena P. | 7                                  |
| Kislov, Nikolay V.    | 7                                  |

### Анализировать результаты по автору

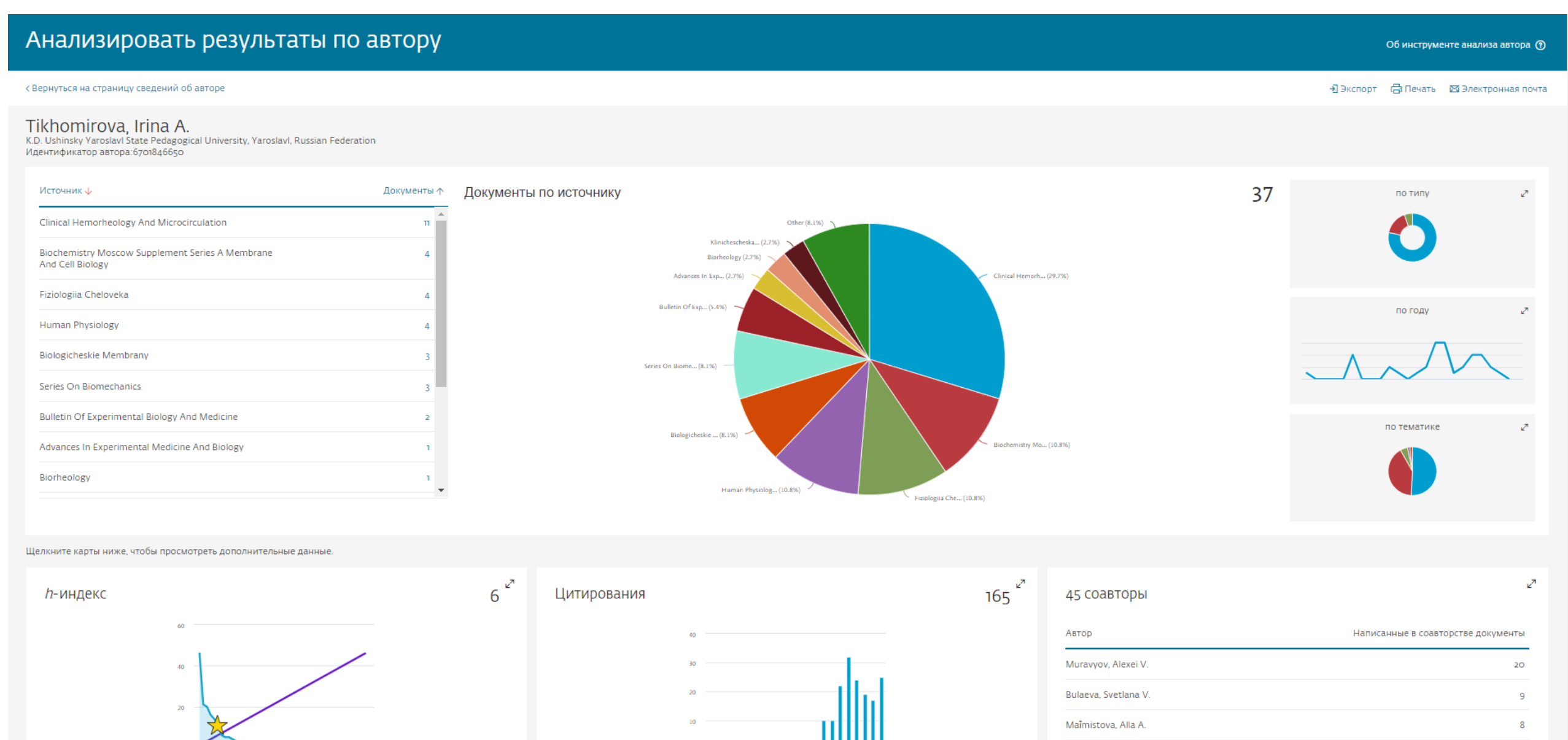

0 4 8 12 16 20 24 28 32 36 40 44 48

\_\_\_\_\_

Petrochenko, Elena P.

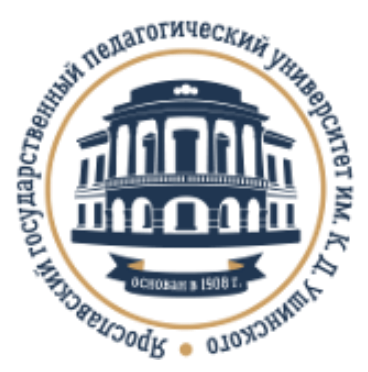

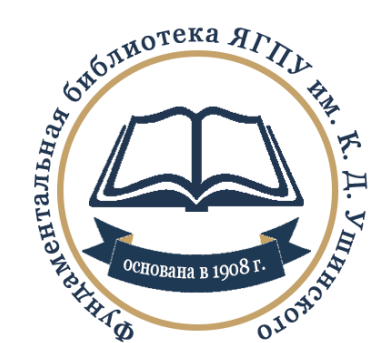

### Фундаментальная библиотека Ярославского государственного педагогического университета им. К. Д. Ушинского:

Сайт: <u>http://library.yspu.org</u>

Будьте с нами В Контакте: <u>http://vk.com/libyspu</u>